## Managing Users

| If your district uses Single Sign-On, user access and management may depend on that SSO connection.                         |                                                                                                    |  |  |  |  |
|----------------------------------------------------------------------------------------------------|----------------------------------------------------------------------------------------------------|--|--|--|--|
| If you are not an Administrator in SST, you may not have access to manage users.                                            |                                                                                                    |  |  |  |  |
| If you are not an Administrat<br>To manage users, click<br>the <i>"Settings"</i> tab in the<br>lefthand navigation<br>menu. | or in SST, you may not have access to manage users.<br>Transact<br>C Dashboard<br>C Dashboard<br>C People<br>C Activities<br>C Organizations<br>C Participation<br>C Reports |  |  |  |  |
| Creating a New Lloor                                                                                                    | হিটুই Settings                                                                                                    |  |  |  |  |
| Click the <i>"Add User"</i><br>button on the Users page<br>to create a new user.                                            | Users Add User +                                                                                                    |  |  |  |  |
| Enter the new user's first<br>name, last name, and<br>email.                                                                | Account Information                                                                                                    |  |  |  |  |
| Click "Next Step"                                                                                                    | First Name * Last Name *                                                                                                    |  |  |  |  |
| ener wext step.                                                                                                    | John                                                                                                    |  |  |  |  |
|                                                                                                    | Email                                                                                                    |  |  |  |  |
|                                                                                                    | ijohnson@email.email                                                                                                    |  |  |  |  |
|                                                                                                    | Next Step                                                                                                    |  |  |  |  |

| Choose the appropriate   |  |  |
|--------------------------|--|--|
| Security Role and        |  |  |
| Organization(s) from the |  |  |
| dropdown menu.           |  |  |

Tip: Users should only be granted access to the smallest entity they need. For example, if a user requires access to two schools, give them access to one. Then, grant access to the other using the "Add Another Access" link. The user should not be granted access to the entire district if they do not need to see student data from other school sites.

## Click "Save User."

Edit Existing User To edit an existing user, click on the pencil icon to the right of their name. Adjust name information if needed. Then click *"Next Step."* 

| Security Role "                                 |                      |               |         |
|-------------------------------------------------|----------------------|---------------|---------|
| State Administrator                             |                      |               | ~       |
| Organization(s) *                               |                      |               |         |
| Wisconsin                                       |                      |               | ~       |
| (                                               |                      |               |         |
| + Add another access                            |                      |               |         |
|                                                 |                      |               |         |
|                                                 |                      |               |         |
|                                                 |                      |               |         |
|                                                 |                      | Previous Step | Save Us |
|                                                 |                      | Previous Step | Save U  |
|                                                 |                      | Previous Step | Save Us |
|                                                 |                      | Previous Step | Save Us |
|                                                 |                      | Previous Step | Save Us |
|                                                 |                      | Previous Step | Save U  |
| Third Admin                                     | tadmina@transact.com | Previous Step | Save Us |
| Third Admin                                     | tadmin3@transact.com | Previous Step | Save Us |
| Third Admin                                     | tadmin3@transact.com | Previous Step | Save Us |
| Third Admin                                     | tadmin3@transact.com | Previous Step | Save Us |
| Third Admin<br>First Name *                     | tadmin3@transact.com | Previous Step | Save Us |
| Third Admin<br>First Name *<br>Third            | tadmin3@transact.com | Previous Step | Save Us |
| Third Admin<br>First Name *<br>Third<br>Email * | tadmin3@transact.com | Previous Step | Save Us |
| Third Admin<br>First Name *<br>Third<br>Email * | tadmin3@transact.com | Previous Step | Save U: |

| As an Admin, you can<br>also adjust the access<br>information for a user.<br>Click <i>"Update User"</i> to<br>save any changes.                               | Access Information                                                                                                    |
|----------------------------------------------------------------------------------------------------|----------------------------------------------------------------------------------------------------|
|                                                                                                    | Previous Step Update User                                                                                                    |
| Removing Access for<br>a User<br>Click <i>"- Delete"</i> on the<br>Access Information step<br>to revoke a user's access.<br>Then, click <i>"Update User."</i> | Access Information                                                                                                    |
| To complete the access<br>removal, click <i>"Yes,</i><br><i>remove access."</i>                                                                               | Are you sure? X<br>Removing this access record will effectively disable this user's access to all of your organizations.<br>Cancel Yes, remove access |